I-D DATA (2000/06/19改訂)

# sc-upcipul-xe Windows 2000でお使い頂 く場合のご注意

SC-UPCIシリーズをお使い頂きまして、誠にありがとうございます。

以下に、Windows 2000をお使い頂く場合にご注意頂きたい内容をまとめさせて頂きました。

Windows 2000のセットアップ 及び Windows 2000へのドライバインストール の前に、ご一 読下さい。

PC98-NXシリーズ、DOS/Vパソコンをお使いの場合

<u>既存のWindows 2000環境に、SC-UPCIシリーズを追加する</u> <u>SC-UPCIシリーズのドライバを更新(バージョンアップ)する</u> <u>Windows 2000を新規インストールする</u> <u>Windows NT4.0環境からWindows 2000をアップグレードインストールする</u> <u>Windows 98環境からWindows 2000をアップグレードインストールする</u>

PC-9800シリーズをお使いの場合

<u>既存のWindows 2000環境に、SC-UPCIシリーズを追加する</u> <u>SC-UPCIシリーズのドライバを更新(バージョンアップ)する</u> <u>Windows 2000を新規インストールする</u> <u>Windows NT4.0環境からWindows 2000をアップグレードインストールする</u> <u>Windows 98環境からWindows 2000をアップグレードインストールする</u>

Windows 2000対応サポートソフトウェアのバージョン

SC-UPCIシリーズサポートソフトウェアは、 バージョン 3.30か

らWindows 2000に対応しています。

お手持ちのサポートソフトウェアがそれよりも古い場合は、<u>弊社ホームペー</u> <u>ジ</u>から最新版をダウンロードして頂くか、または<u>弊社ユーザサポートセンター</u> までお問い合わせ下さい。

Windows 2000及びWindows NT4.0でのドライバインストール

Windows 2000及びWindows NT4.0では、ドライバのインストールまたは変更を行うには、管理者権限でログオンする必要があります。

企業内ユーザで、管理者権限が無い場合は、システム管理者に連絡してください。

お問い合わせは...

<u>SC-UPCIシリーズについてお問い合わせ頂く場合は、こちらご覧下さい。</u>

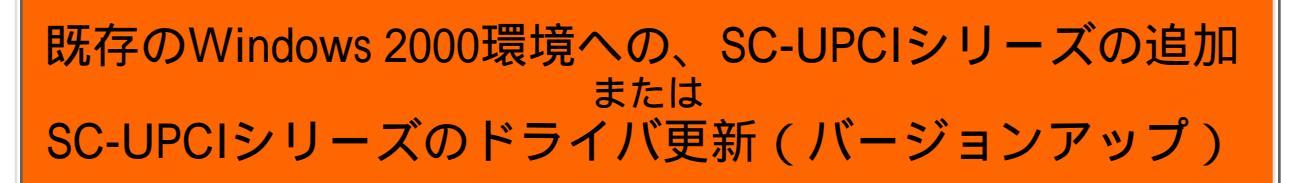

## Step. 1

デスクトップの「マイコンピュータ」アイコンを右クリックし、ポップアップ メニューから「<mark>プロパティ</mark>」を選択します。

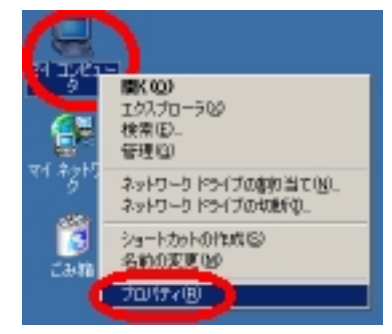

Step. 2

「システムのプロパティ」ダイアログが表示されますので、「ハードウェア」 タブを選択し、「ドライバの署名」ボタンを押します。

| 927L070/074                                                                 | × |
|-----------------------------------------------------------------------------|---|
| 全般 ネットワーク (ハードウェア) ーザー プロファイル 詳細                                            |   |
| ··ハードウェア ウィザード                                                              |   |
| ハードウェアウェザードを使って、ハードウェアのインストーム、アンインストー<br>人、育整、病児、防防治し、たな保険が行きます。            |   |
| ~ <u>~</u>                                                                  |   |
| <u>//=Pjr7 j+f=PBL</u>                                                      |   |
| -516(2.72-00                                                                |   |
| デバイスマネージャは、エルビュータにインストールされているすべてのハード<br>りエアデリイスを表示します。デバイスマネージャを使って、音デリイスのプ |   |
| DUTTERECETS.                                                                |   |
| PSU30#80                                                                    |   |
| ハードウェア プロファイル                                                               |   |
| ハードウェアプロファイルを使え、見のハードウェアの構成を設定し、紛れ<br>することができます。                            |   |
| (מוגוו)-פרחד קיולא-או                                                       |   |
|                                                                             |   |
|                                                                             |   |
| OK \$40世() 進田(2)                                                            |   |

Step. 3

「ドライバ署名オプション」ダイアログが表示されますので、「ファイルの署 名の確認」が「警告」に設定されている事を確認します。

「ファイルの署名の確認」が「ブロック」に設定されている場合は、「警告」を選択してください。

「OK」ボタンを押してダイアログを閉じます。

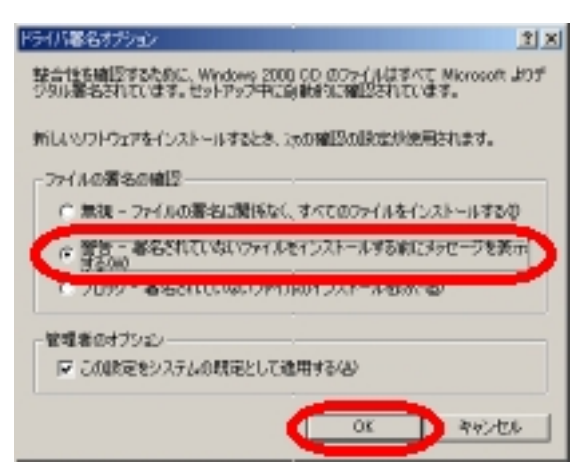

# Step. 4 「システムのプロパティ」ダイアログの「デバイス マネージャ」ボタンを押し ます。

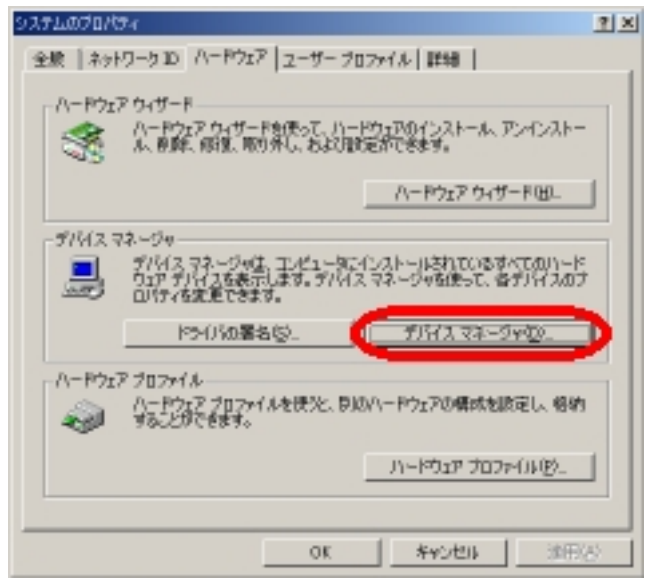

Step. 5

「デバイスマネージャ」が表示されますので、「SCSIとRAIDコントローラ」の 中の、以下に該当する項目を右クリックし、ポップアップメニューから「プロ パティ」を選択します。

既存のWindows 2000環境にSC-UPCIシリーズを追加する場合:

「Symbios Logic...」または「《Windows 2000 セットアップ専用》 I-O DATA SC-UPCIシリーズ」

SC-UPCIシリーズのドライバを更新(バージョンアップ)する場合: 「I-O DATA SC-UPCIシリーズ」

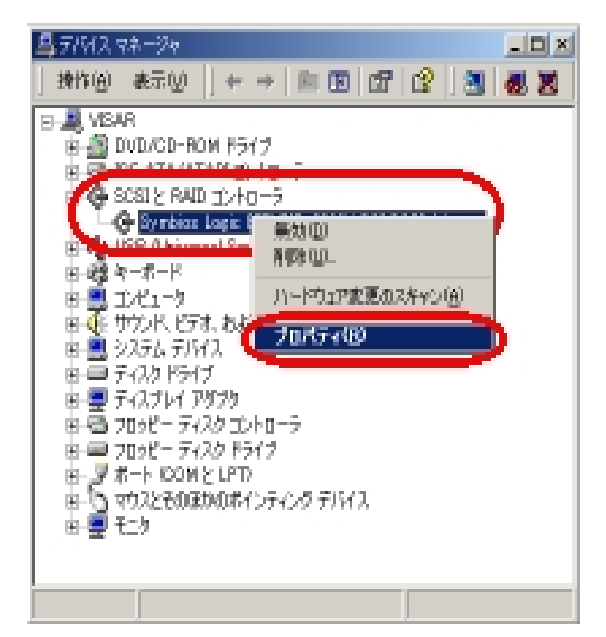

Step. 6

「プロパティ」ダイアログが表示されますので、「ドライバ」タブを選択し、 「ドライバの更新」ボタンを押します。

| Symbios 1 - 1 - 279(S)D, 2290X                         | PCI SCSI Adapter(1)70/174                                                                  | ÎX            |
|--------------------------------------------------------|--------------------------------------------------------------------------------------------|---------------|
| anno anno anno anno anno anno anno anno                | TASID. 2290X POI SOST Adapter                                                              | 1             |
| -truit / #                                             | Mirrorett                                                                                  |               |
| 日付:                                                    | 1000/12/07                                                                                 |               |
| 15-274'r                                               | 5021951                                                                                    |               |
| デジタル署名書                                                | Nicrosoft Windows 2000 Publisher                                                           |               |
| このがパイスで読み込まれたド<br>リッジします。このがパイスのとう<br>パイスのドライバーファイルを更加 | つイパ ファイルを見等機を表示するとは、「ドウイパの詳細<br>ゲパ ファイルを削除するとは、「単原料」をクリックします。<br>とするとは、「ドライバの「肥料」をクリックします。 | 1 \$2)<br>:07 |
|                                                        | - ARBOU (F51/50/REFE                                                                       |               |

Step. 7 「デバイス ドライバのアップグレード ウィザード」が起動しますので、「次 へ」ボタンを押します。

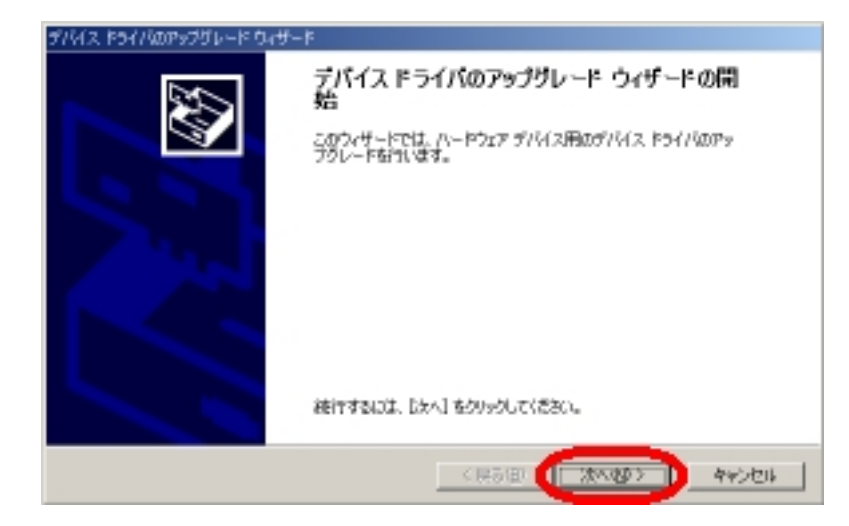

## Step. 8 「このデバイスの既知のドライバを表示して、その一覧から選択する」を選択 して、「次へ」ボタンを押します。

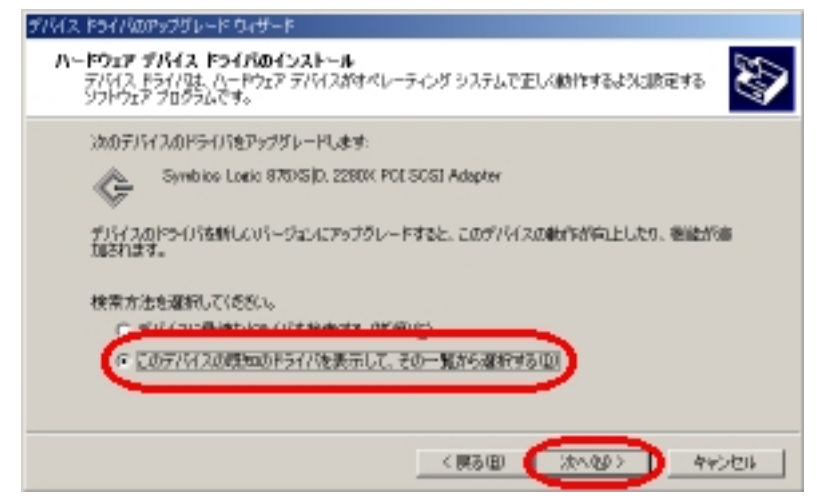

## Step.9 「ディスク使用」ボタンを押します。

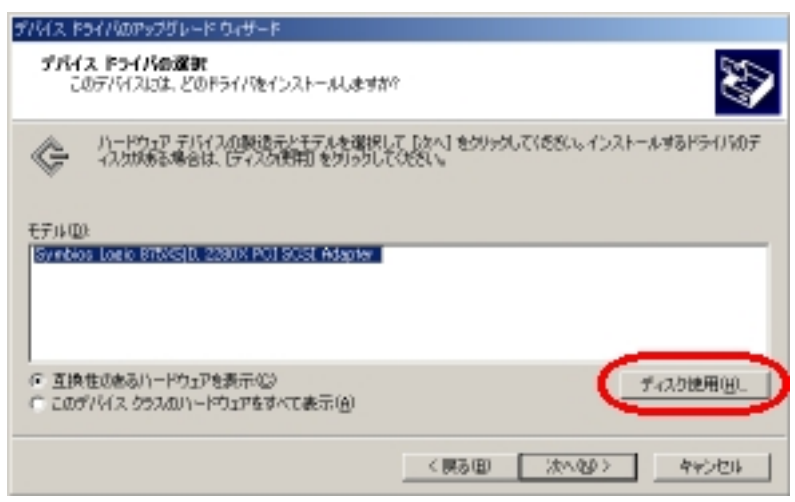

Step.10

「製造元のファイルのコピー元」に、「a: *k*win2000」(フロッピーディスクドライ ブがドライブA:の場合)と入力し、「OK」ボタンを押します。

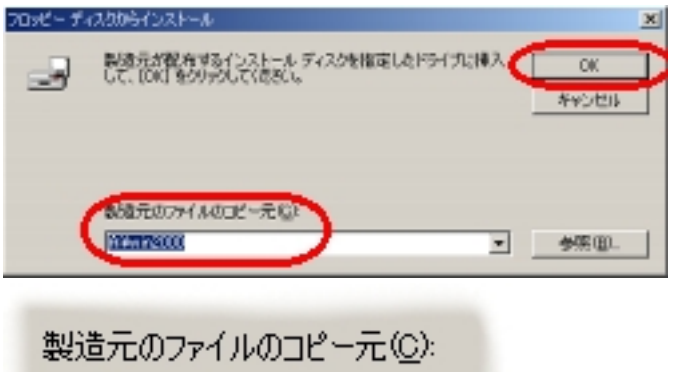

(拡大図)

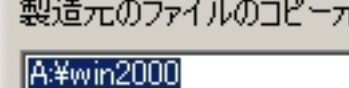

Step.11

「I-O DATA SC-UPCIシリーズ 」の表示を確認して、「次へ」ボタンを押しま す。

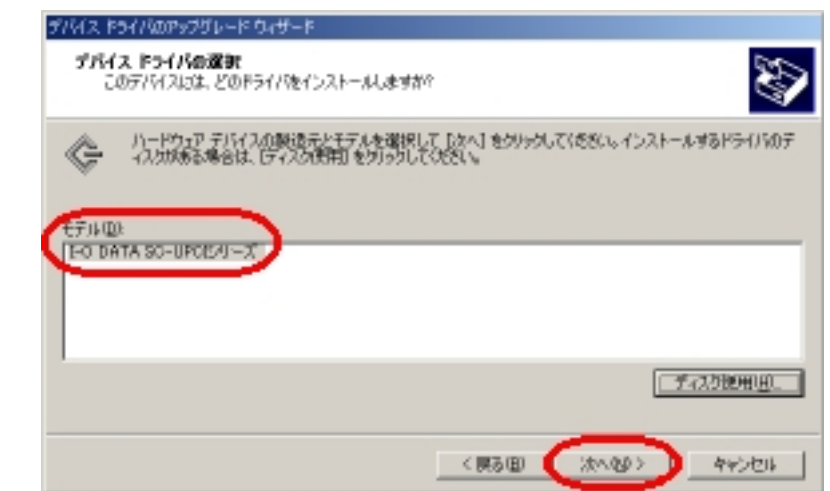

Step.12

「I-O DATA SC-UPCIシリーズ 」の表示を確認して、「次へ」ボタンを押します。

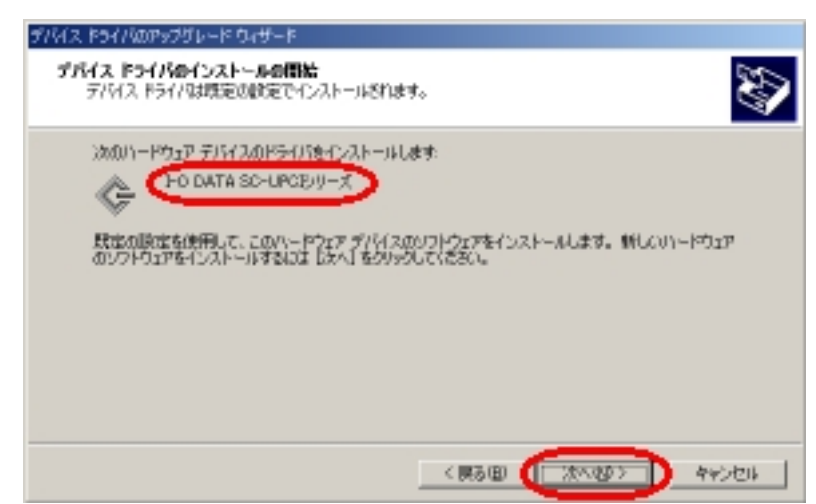

Step.13

「インストールを続行しますか?」の画面が表示されたら、表示されているド ライバ名称が、「I-O DATA SC-UPCIシリーズ」であることを確認して、「は い」ボタンを押します。

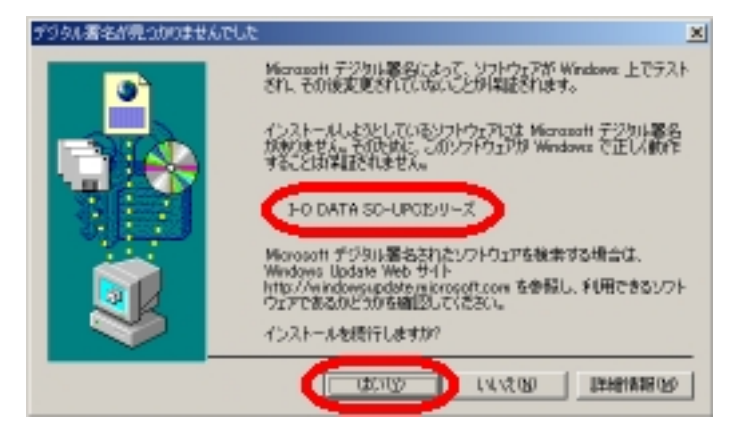

SC-UPCIシリーズのドライバは、製品出荷時期等の関係から、マ イクロソフト社によるデジタル署名を取得していないため、上記の 様な確認のメッセージが表示されますが、このドライバは弊社内に て十分に動作確認を行っておりますので、問題なくお使い頂けま す。

「はい」ボタンを押した後、数秒間から十数秒間Windowsが応答 を停止した様に見える場合がありますが、これはWindowsが新しい ドライバを組込み、SCSI機器の接続状態を再チェックするのにある 程度の時間が必要な為です。次の画面が表示されるまで、そのまま お待ち下さい。

Step.14 再度、ドライバ名称を確認して、「<mark>完了</mark>」ボタンを押します。

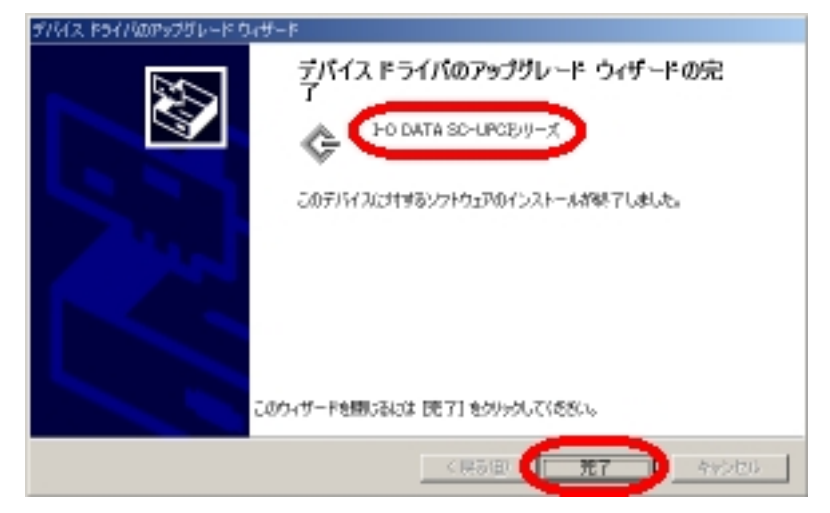

Step.15

ドライバの更新が完了したら、Windowsを再起動してください。

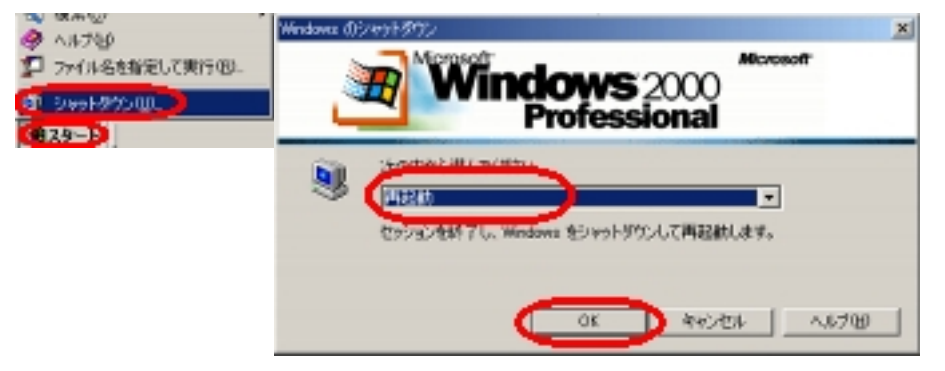

SC-UPCIシリーズを使用したPC98-NX及びDOS/VパソコンへのWindows 2000新規セットアップ

以下の手順は、PC98-NX 及びDOS/Vパソコンをお使いの場合です。 PC-9800シリーズをお使いの場合は、こちらをお読みください。

PC98-NX及びDOS/Vパソコンで、Windows 2000を新規にセットアップする場合は、セットアップ開始時にフロッピーディスクからドライバを追加する必要はありません。 Windows 2000のセットアップが完了した後に、こちらの手順に従って、SC-UPCIシリーズのドライバを組み込んでください。

PC98-NX及びDOS/Vパソコンで、Windows NT4.0環境からWindows 2000をアップグレードインストール

以下の手順は、PC98-NX 及びDOS/Vパソコンをお使いの場合です。 PC-9800シリーズをお使いの場合は、こちらをお読みください。

既存のWindowsNT4.0の環境から、Windows 2000にアップグレードインストールを行う場合には、予 めSC-UPCIシリーズのドライバを、以下の手順に従って"《Windows 2000 セットアップ専用》"ドライバ に、必ず置き換えて下さい。

Step. 1 「<mark>スタート</mark>」ボタンを押し、「<mark>設定」 「コントロール パネル</mark>」を選択しま す。

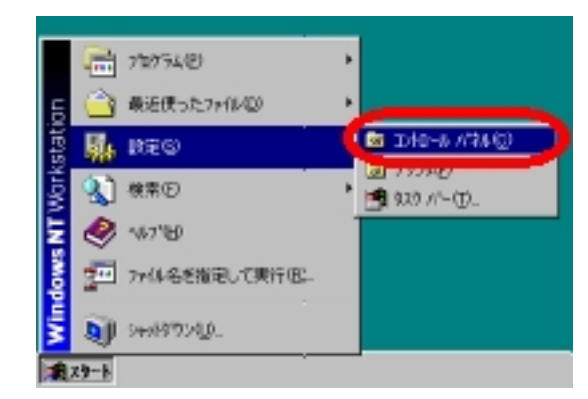

Step. 2

「コントロール パネル」内の「SCSI アダプタ」をダブルクリックします。

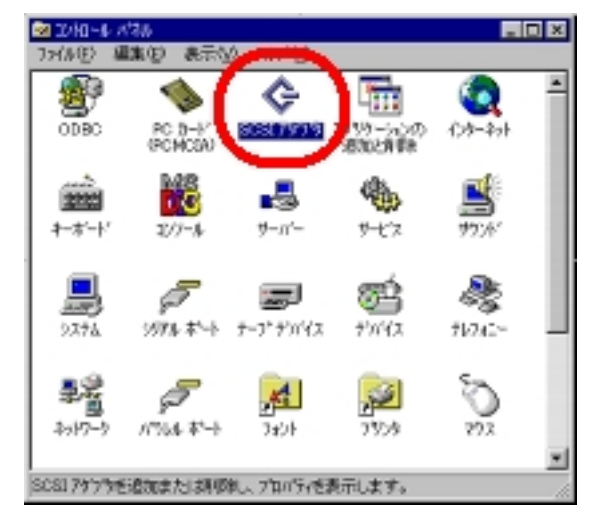

Step. 3

「SCSI アダプタ」ダイアログが開きますので、「<mark>ドライバ</mark>」タブを選択しま す。

現在インストールされているドライバのリストが表示されますので、「I-O DATA SC-UPCIシリーズ」を選択し、「削除」ボタンを押します。

「I-O DATA SC-UPCIシリーズ 補助ドライバ 」が表示されていれば、同様に 「削除」します。

| SC817979                                | 2 🗙                    |
|-----------------------------------------|------------------------|
| 300 F30                                 |                        |
| (2) シストールされている SCEL79791-91/11まえのとおりです。 | ·                      |
| - Charles Schurossed                    | (R40(324)<br>(R40(324) |
|                                         |                        |
| 1830/8). (T #19/8)                      |                        |
|                                         |                        |
| OK                                      | キャンセル                  |

【注意】

Windows NT4.0のインストールされているハードディスクが接続され ているアダプタのドライバを、誤って削除したまま、システムを再 起動すると、Windows NT4.0を起動できなくなってしまいます。ドラ イバ名称を必ず確認してください。

Step. 4

リストから「I-O DATA SC-UPCIシリーズ」が削除された事を確認して、「追加」ボタンを押します。

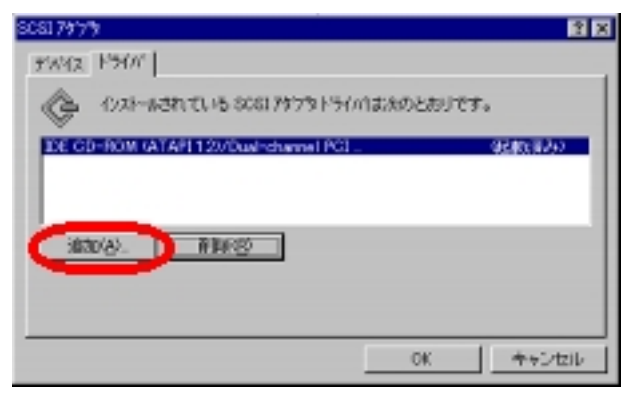

Step. 5

「ドライバのインストール」ダイアログが表示されますので、「ディスク使

用」ボタンを押します。

| PSYMDAXP-1                                                                           | ×                                                                                                    |
|--------------------------------------------------------------------------------------|----------------------------------------------------------------------------------------------------|
| Cat-U.t.1951/189<br>-10-111951/189102                                                | かして、1041 モリッカしてくたえ、<br>トールディンがある場合は、15742月11 モリックしてくたき、、                                                                                    |
| 製造元化<br>(特別元化)<br>(特別の大な細胞と物装置の小の<br>Advanced Nicro Devices (AM<br>AMI<br>BusLopic 単 | SOSI F9719<br>FO DATA SO-NBUN シリーズ FCI SOSI Hoat Adapter<br>FO DATA SO-UPOE リーズ<br>FO DATA SO-UPOE リーズ構動ドライル5<br>Symbios Logic PCI (SSe800) |
|                                                                                      | OK 445/86                                                                                                    |

Step. 6

フロッピーディスクドライブにSC-UPCIシリーズサポートソフトウェアのディ スクを挿入します。

「配布ファイルのコピー元」の欄に、「A: W2KSETUP」(フロッピーディスク ドライブがドライブA:の場合)と入力し、「OK」ボタンを押します。

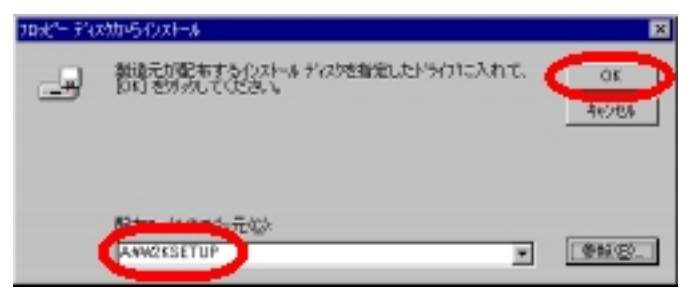

Step. 7

表示された名称が「《Windows 2000 セットアップ専用》 I-O DATA SC-UPCIシ リーズ」である事を確認して、「OK」ボタンを押します。

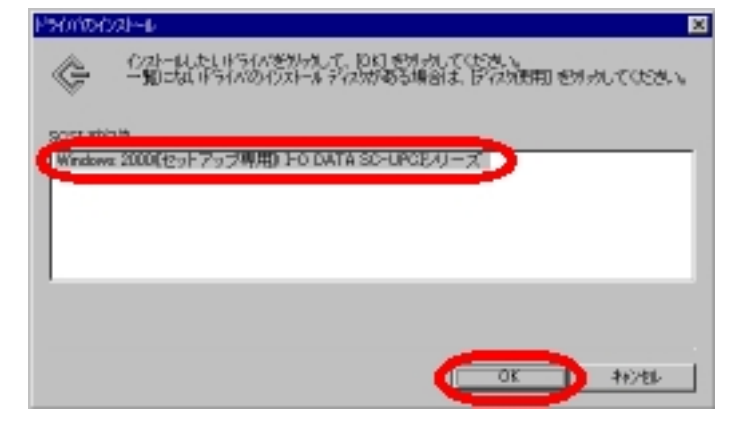

Step. 8

「今すぐコンピュータを再起動しますか?」と表示されたら、「はい」ボタン を押します。

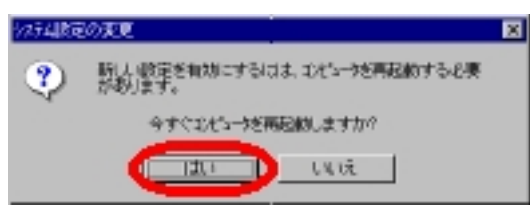

Windows 2000のセットアップが完了した後に、こちらの手順に従って、SC-UPCIシリーズのドライバを組み込んでください。

PC98-NX及びDOS/Vパソコンで、Windows 98環境からWindows 2000 をアップグレードインストール

以下の手順は、PC98-NX 及びDOS/Vパソコンをお使いの場合です。 PC-9800シリーズをお使いの場合は、こちらをお読みください。

Windows 2000のインストール前にドライバの入れ替え等は必要ありません。 Windows 2000のインストーラの指示に従って、アップグレードインストールを行って下 さい。

Windows 2000のセットアップが完了した後に、<u>こちらの手順</u>に従って、SC-UPCIシリーズのドライバを組み込んでください。

SC-UPCIシリーズを使用したPC-9800シリーズへのWindows 2000新 規セットアップ

以下の手順は、をPC-9800シリーズをお使いの場合です。 PC98-NX及びDOS/Vパソコンをお使いの場合は、こちらをお読みください。

PC-9800シリーズ用のWindows 2000を新規にセットアップする場合は、 フロッピーディス クからSC-UPCIシリーズのドライバを組み込む必要があります。

Step. 1

Step. 2

セットアップ用フロッピーディスクを起動すると、数秒間だけ下の画面が表示 されますので、この画面が表示されている間にf・6キーを押して下さい。

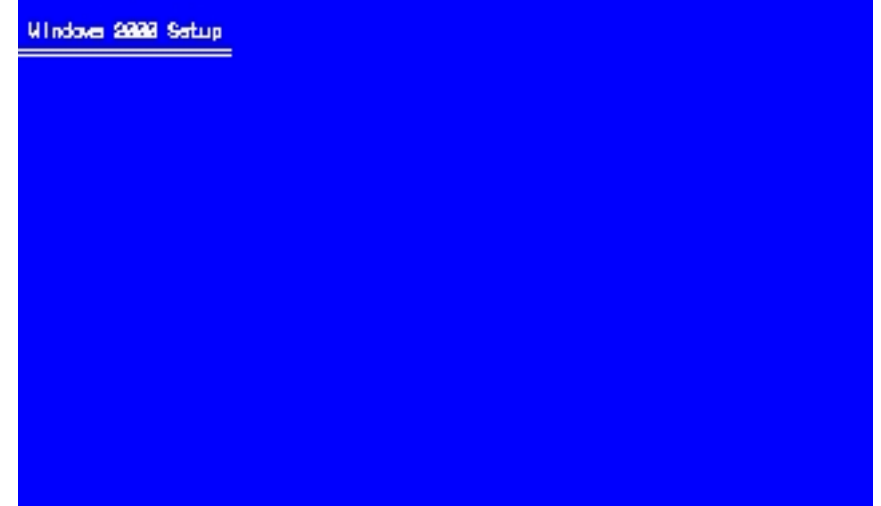

Press P6 if you need to install a third party SCSI or RAID driver...

セットアップ用フロッピーディスクのDisk.1、Disk.2の読込みが完了すると、下の画面

# が表示されますので、Sキーを押して下さい。

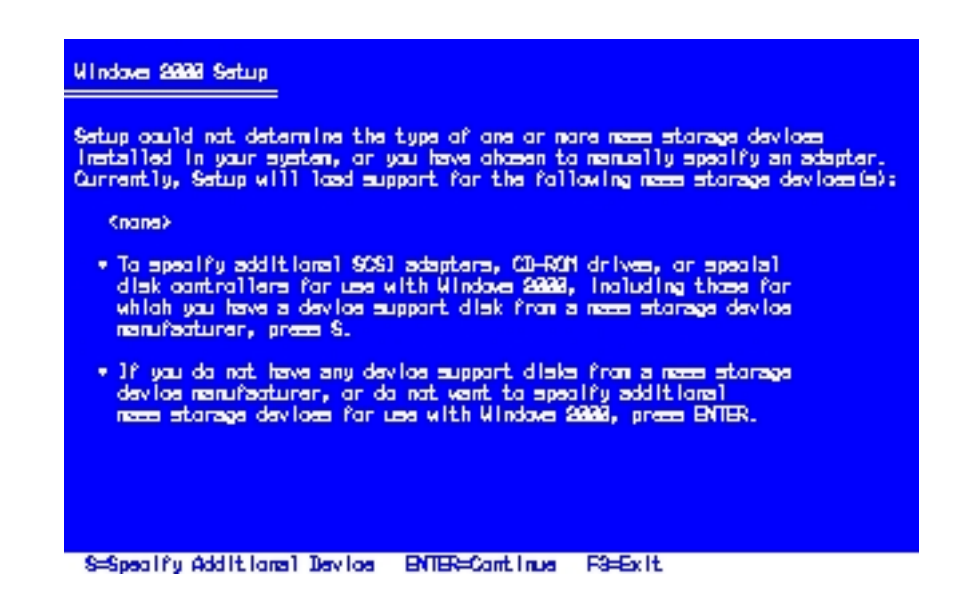

Step. 3 下の画面が表示されたら、フロッピーディスクドライブのディスクをSC-UPCIシリー ズサポートソフトウェアのディスクと入替えます。

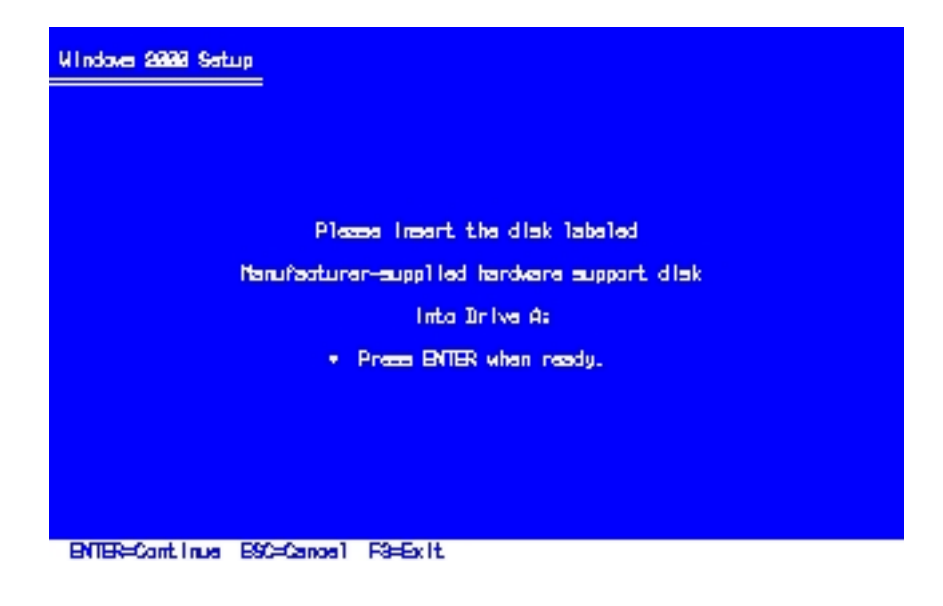

Step. 4

下の画面が表示されたら、 ・ キーで、「I-O DATA SC-UPCI series (for Windows 2000 Setup)」を選択します。

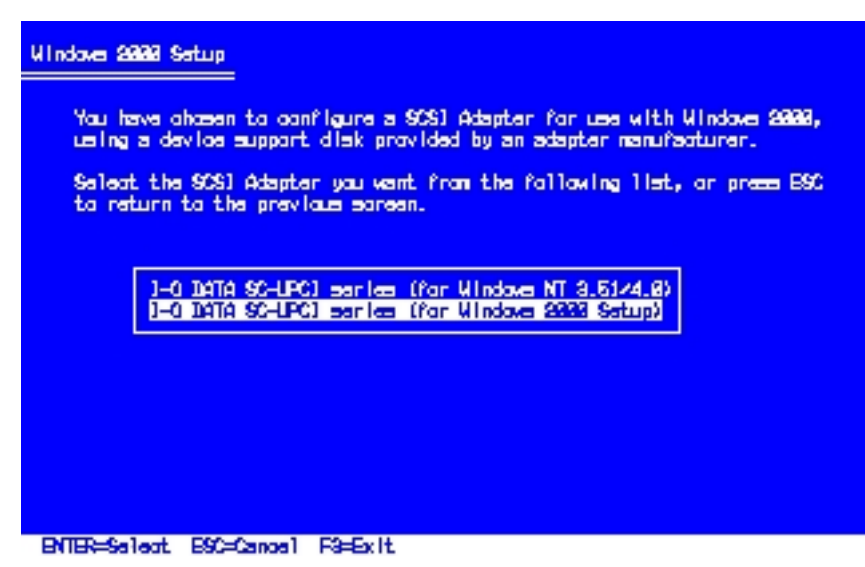

#### Step. 5

選択されたドライバの名称が表示されますので、間違いがないことを確認して、セットアップを続行して下さい。

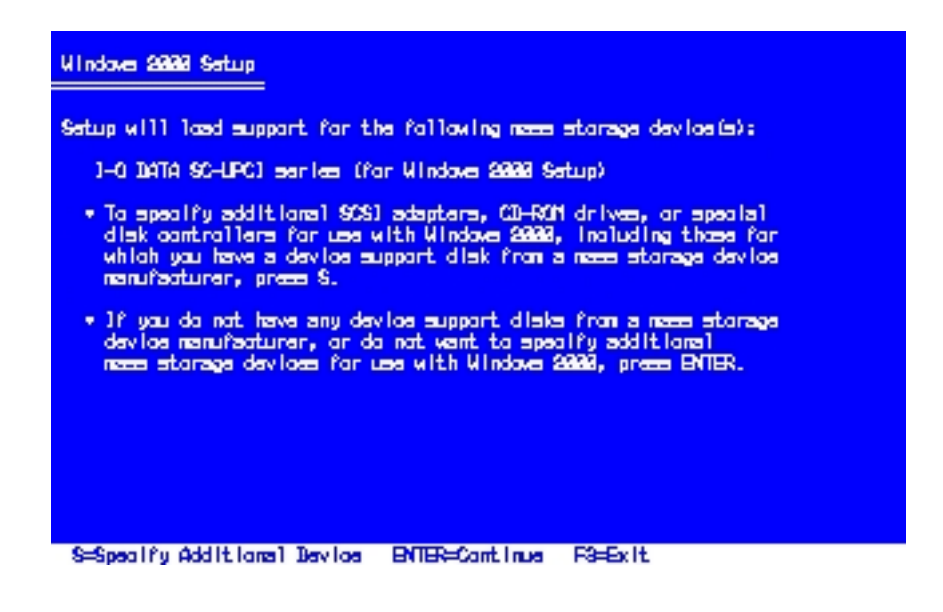

PC-9800シリーズで、Windows NT4.0環境からWindows 2000をアップ グレードインストール

以下の手順は、をPC-9800シリーズをお使いの場合です。 PC98-NX及びDOS/Vパソコンをお使いの場合は、こちらをお読みください。

既存のWindowsNT4.0の環境から、Windows 2000にアップグレードインストールを行う場合には、予めSC-UPCIシリーズのドライバを、以下の手順に従って"《Windows 2000 セットアップ専用》"ドライバに、必ず置き換えて下さい。

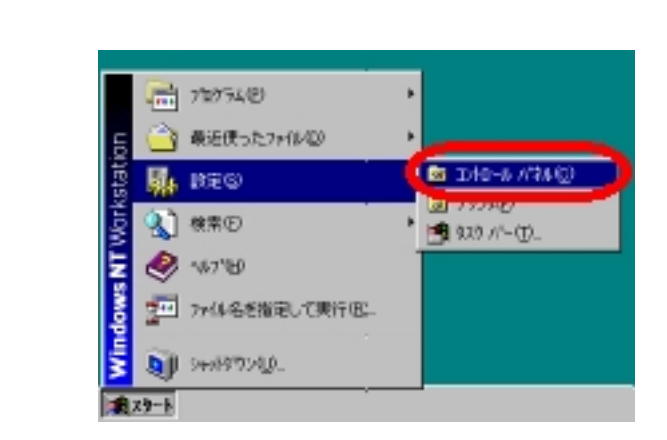

Step. 1 - 2

「コントロール パネル」内の「SCSI アダプタ」をダブルクリックします。

「スタート」ボタンを押し、「設定」 「コントロールパネル」を選択しま

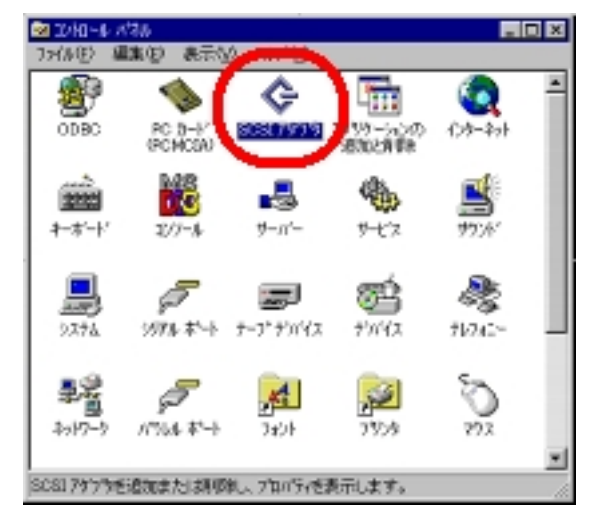

Step. 1 - 3

「SCSI アダプタ」ダイアログが開きますので、「<mark>ドライバ</mark>」タブを選択しま す。

現在インストールされているドライバのリストが表示されますので、「I-O DATA SC-UPCIシリーズ」を選択し、「削除」ボタンを押します。

「I-O DATA SC-UPCIシリーズ補助ドライバ」が表示されていれば、同様に 「削除」します。

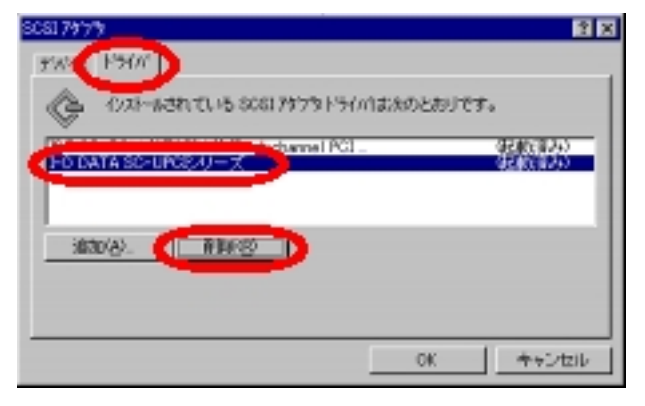

Step. 1 - 4 リストから「I-O DATA SC-UPCIシリーズ」が削除された事を確認して、「追 加」ボタンを押します。

| SC81797 | 1                         |              | 2 X       |
|---------|---------------------------|--------------|-----------|
| 77/12   | F90/                      |              |           |
| ¢       | インストールされている SCG1797       | タトライバは次のとおりで | Ŧ.,       |
| DEGO    | -ROM (ATAPI 12)/Dual-cham | el PGL       | 9285(924) |
|         |                           |              |           |
| 183     | NA). NINKS                |              |           |
|         |                           |              |           |
|         |                           |              |           |
|         |                           | OK           | キャンセル     |

Step. 1 - 5

「ドライバのインストール」ダイアログが表示されますので、「ディスク使用」ボタンを押します。

| -X///X/22-6                                                                                                    |
|----------------------------------------------------------------------------------------------------|
| ペントーは、たしいうイルを分かれて、DKLを外かれてにたき、 ペーロンは、いうイルのインストルティスがある場合は、ディング用目を外かしてなどき、 ペーロンは、いうイルのインストルティスがある場合は、ディング用目を外かしてなどき、 ペーロンストルティスがある場合は、ディング用目を外かしてなどき、 ペーロンストルティスがある場合は、ディング用目を外かしてなどき、 ペーロンストルティスがある場合は、ディング用目を外かしてなどき、 ペーロンストルティスがある場合は、ディング用目を外かしてなどき、 ペーロンストルティスがある場合は、ディング用目を外かしてなどき、 ペーロンストルティスがある場合は、ディング用目を外かしてなどき、 ペーロンストルティスがある場合は、ディング用目をかかりたないとう ペーロンストルティストル・ ペーロンストルティス ペーロンストル・ ペーロンストル・ ペーロンストル・ ペーロンストル・ ペーロンストル・ ペーロンストル・ ペーロンストル・ ペーロンストル・ ペーロンストル・ ペーロンストル・ ペーロンストル・ ペーロンストル・ ペーロンストル・ ペーロンストル・ ペーロンストル・ ペーロンストル・ ペーロンストル・ ペーロンストル・ ペーロンストル・ ペーロンストル・ ペーロンストル・ ペーロンストル・ ペーロンストル・ ペーロンストル・ ペーロンストル・ ペーロンストル・ ペーロンストル・ ペーロンストル・ ペーロンストル・ ペーロンストル・ ペー ペーロンストル ペーロンストル ペー ペー                                                                                                    |
| 製造元役()<br>SOSE 75/75<br>SCRUF5/AL<br>SCRUF5/AL |
| OK ##2/88                                                                                                    |

Step. 1 - 6

フロッピーディスクドライブにSC-UPCIシリーズサポートソフトウェアのディ スクを挿入します。

「配布ファイルのコピー元」の欄に、「A: W2KSETUP」(フロッピーディスク ドライブがドライブA:の場合)と入力し、「OK」ボタンを押します。

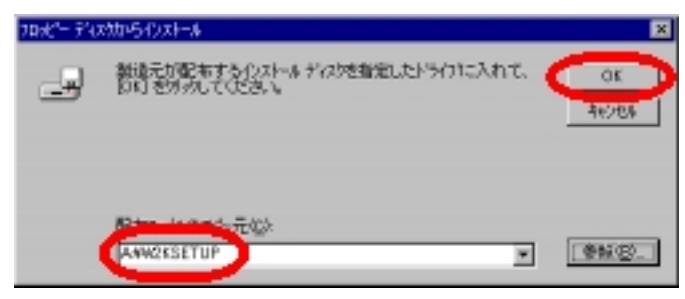

Step. 1 - 7 表示された名称が「<mark>《Windows 2000 セットアップ専用》 I-O DATA SC-UPCIシ</mark> リーズ」である事を確認して、「OK」ボタンを押します。

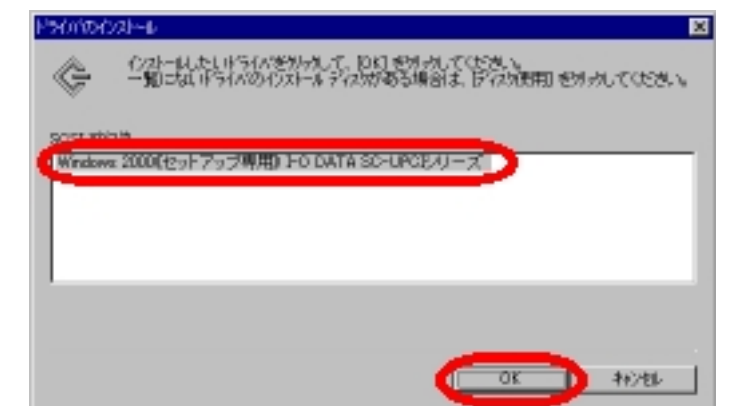

Step. 1 - 8

「今すぐコンピュータを再起動しますか?」と表示されたら、「はい」ボタン を押します。

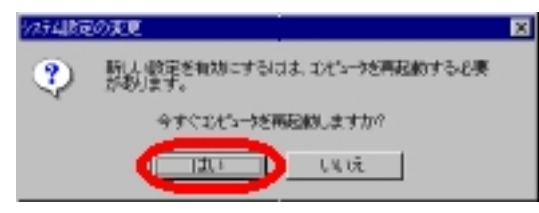

以上で、WindowsNT4.0のドライバ変更は完了しました。

#### Step. 2 - 1

アップグレードインストール途中のシステム再起動時に、下の画面が数秒間だけ表示され ますので、その間にf・6キーを押してください。

| Windowe 2000 Setup |  |
|--------------------|--|
|                    |  |
|                    |  |
|                    |  |
|                    |  |
|                    |  |
|                    |  |
|                    |  |
|                    |  |

Press P6 if you need to install a third party SCSI or RAID driver...

Step. 2 - 2

しばらくすると、下の画面が表示されますので、 S キーを押してください。

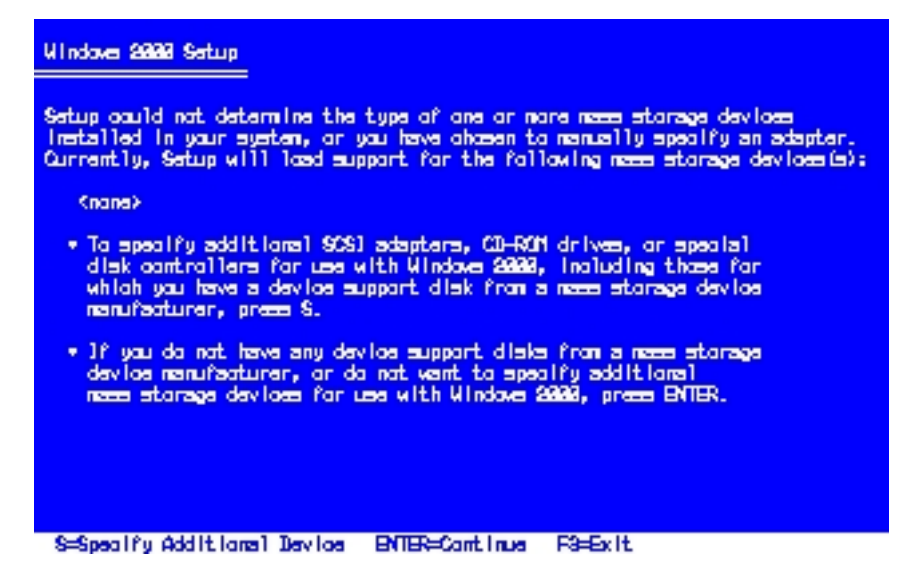

### Step. 2 - 3

下の画面が表示されたら、フロッピーディスクドライブのディスクをSC-UPCIシリーズ サポートソフトウェアのディスクと入替えます。

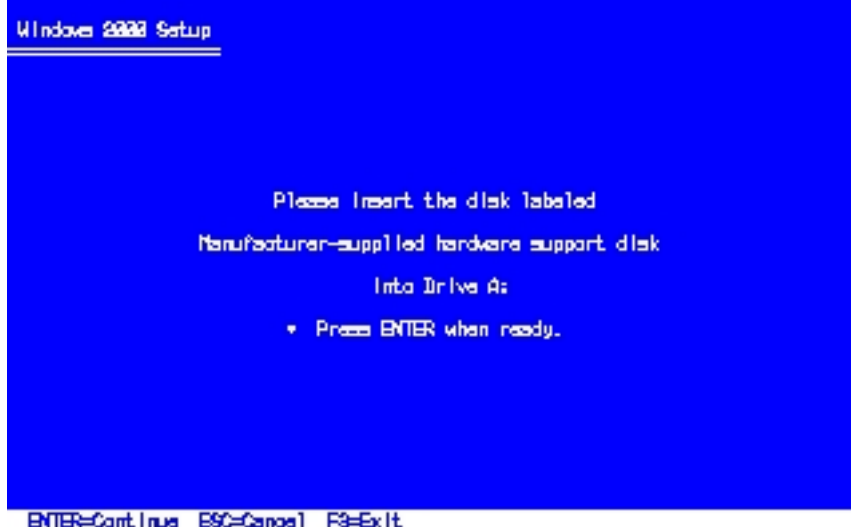

BVTER=Contlinue E9C=Canoe1 F3=Exit

Step. 2 - 4 下の画面が表示されたら、・・キーで、「I-O DATA SC-UPCI series (for Windows 2000 Setup)」を選択します。

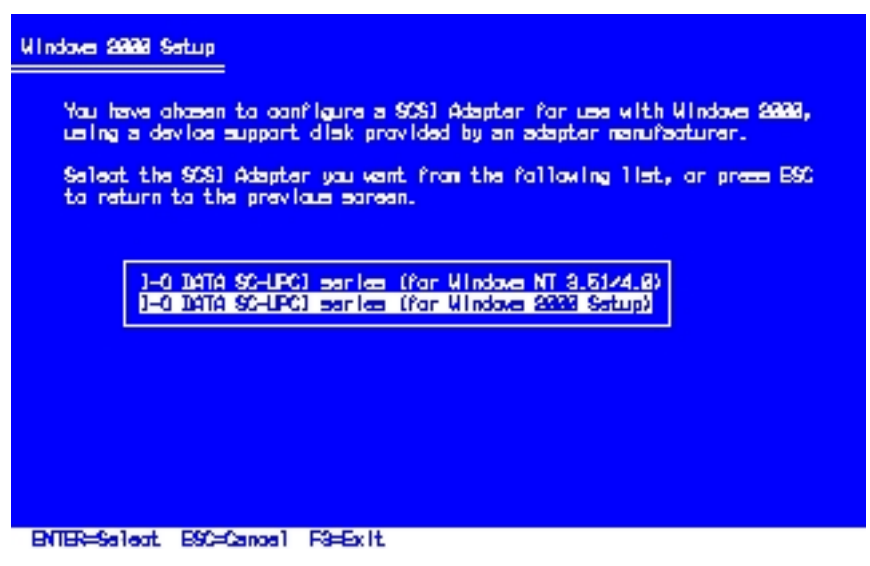

#### Step. 2 - 5

選択されたドライバの名称が表示されますので、間違いがないことを確認して、セット アップを続行して下さい。

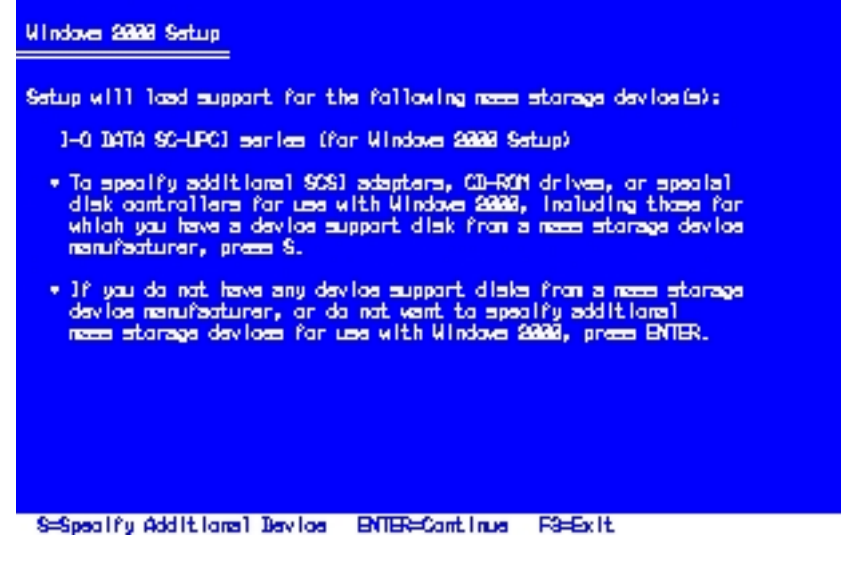

#### Step. 3

Windows 2000のセットアップが完了した後に、<u>こちらの手順</u>に従って、SC-UPCIシリーズのドライバを組み込んでください。

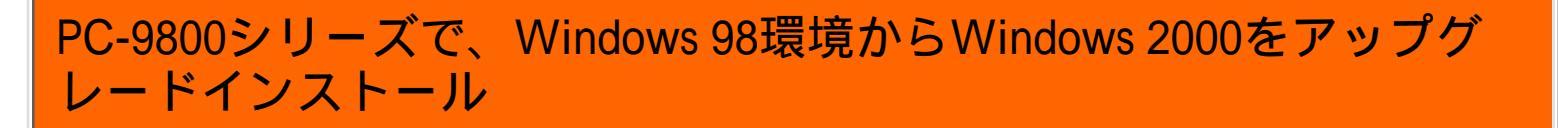

以下の手順は、をPC-9800シリーズをお使いの場合です。 PC98-NX及びDOS/Vパソコンをお使いの場合は、こちらをお読みください。

既存のWindows 98環境から、Windows 2000にアップグレードインストールを行う場合には、Windows 2000のインストール前にドライバの入れ替え等は必要ありません。

Windows 2000のインストーラの指示に従って、アップグレードインストールを行って下さい。

Windows 2000の<mark>セットアップが完了した後</mark>に、<u>こちらの手順</u>に従って、SC-UPCIシリー ズのドライバを組み込んでください。

お問い合わせ先

電話でのお問い合わせ先

アイ・オー・データ機器サポートセンター 「SCSIホッとダイヤル」 電話番号 金沢: 076-260-3367 東京: 03-3254-0340 受付時間 9:30~17:00 月曜日~金曜日(祝・祭日を除く) FAX でのお問い合わせ先 アイ・オー・データ機器サポートセンター 「SC-UPCIシリーズ」係 FAX番号 金沢:076-260-3360 東京:03-3254-9055 郵便でのお問い合わせ先 〒920-8513 石川県金沢市桜田町15街区7 アイ・オー・データ第2ビル 株式会社アイ・オー・データ機器 サポートセンター 「SC-UPCIシリーズ」係 宛 オンライン インターネット http://www.iodata.co.jp/support/ または

@nifty アイ・オー・データステーション(SIODATA)サポート会議室

Copyright (C)2000 I-O DATA DEVICE, INC. All rights reserved.